## Switch from Annual to Monthly Billing for Your Members

- 1. Login to the MIC.
- 2. Select Billing in the Account Settings menu.

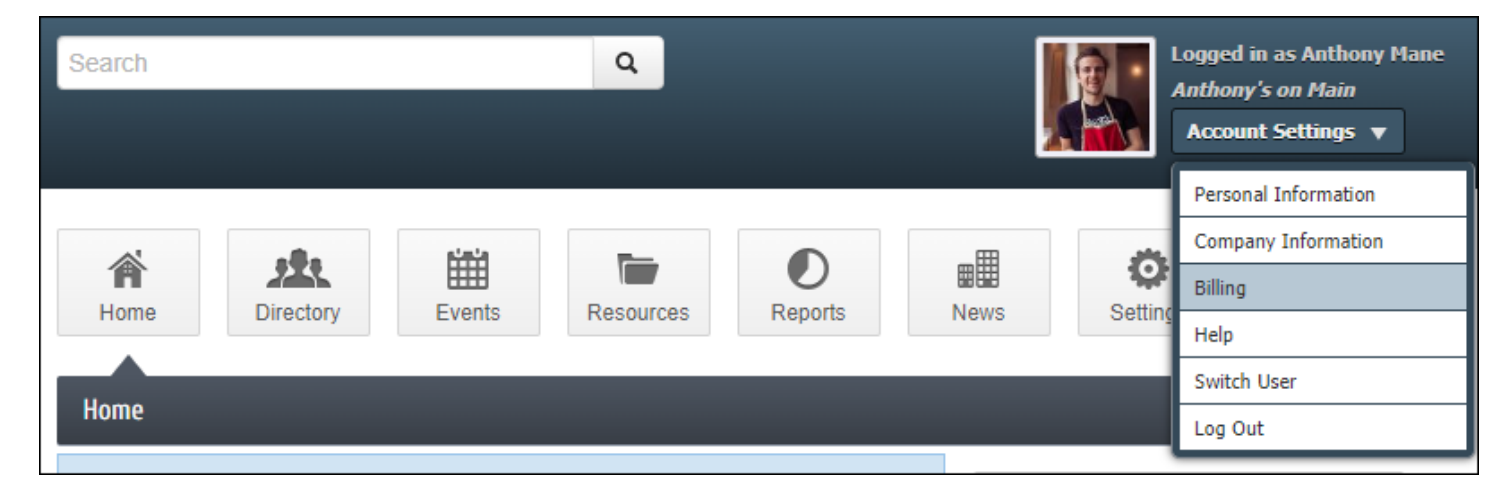

3. Select Make a Payment from the Billing menu on the left-hand side.

| ER ISS                                    | A Home                                                               | Directory Events Resources Reports                                                         | News     | 5 5     | <b>O</b><br>Settings      |  |  |  |
|-------------------------------------------|----------------------------------------------------------------------|--------------------------------------------------------------------------------------------|----------|---------|---------------------------|--|--|--|
| Account Settings                          | Make a Pa                                                            | ayment                                                                                     |          |         |                           |  |  |  |
| Personal 🗮                                | Use this screen to make direct credit card payments to your account. |                                                                                            |          |         |                           |  |  |  |
| Company 🔳                                 |                                                                      |                                                                                            |          |         |                           |  |  |  |
| Billing 🚥                                 | Open Invoi                                                           | ices (4)                                                                                   |          |         | Selected Invoice Tota     |  |  |  |
| Payment Profiles                          |                                                                      |                                                                                            |          |         | \$0.00                    |  |  |  |
| ▶ Make a Payment                          | Invoice #                                                            | Details                                                                                    | Subtotal | Balance | Payment Amount            |  |  |  |
| <ul> <li>Autopay &amp; Billing</li> </ul> | 1020                                                                 | Bill To: Anthony Mane<br>Date: 4/20/2023 Due: 4/20/2023 (141 Days past due)                | 120.00   | 120.00  | 0.00                      |  |  |  |
| Transaction History     Shopping Cart     |                                                                      | \$120.00 Fee for use of meeting room at Town Hall for up to 3 hours.<br>(recurs quarterly) |          |         |                           |  |  |  |
|                                           | 1064                                                                 | Bill To: Anthony Mane<br>Date: 4/20/2023 Due: 4/20/2023 (141 Days past due)                | 0.42     | 0.42    | 0.00                      |  |  |  |
|                                           |                                                                      | \$0.42 Monthly lunch to discuss fall festival (recurs monthly)                             |          |         |                           |  |  |  |
|                                           | 1083                                                                 | Bill To: Anthony Mane                                                                      |          | 37.50   | 0.00                      |  |  |  |
|                                           |                                                                      | \$37.50 Quarterly Board of Directors Dinner fee (recurs monthly)                           |          |         |                           |  |  |  |
|                                           | 980                                                                  | Bill To: Anthony Mane                                                                      | 124.00   | 124.00  | 0.00                      |  |  |  |
|                                           |                                                                      | \$124.00 Annual Membership Dues (recurs annually)                                          |          |         | Switch to monthly billing |  |  |  |
|                                           | Make an additional payment                                           |                                                                                            |          |         |                           |  |  |  |
|                                           |                                                                      |                                                                                            |          |         | Continue                  |  |  |  |
|                                           | • Make a                                                             | S124.00 Annual Membership Dues (recurs annually) n additional payment                      |          |         | Switch to monthly billing |  |  |  |

4. Select an open invoice that has an annual frequency, like your membership dues.

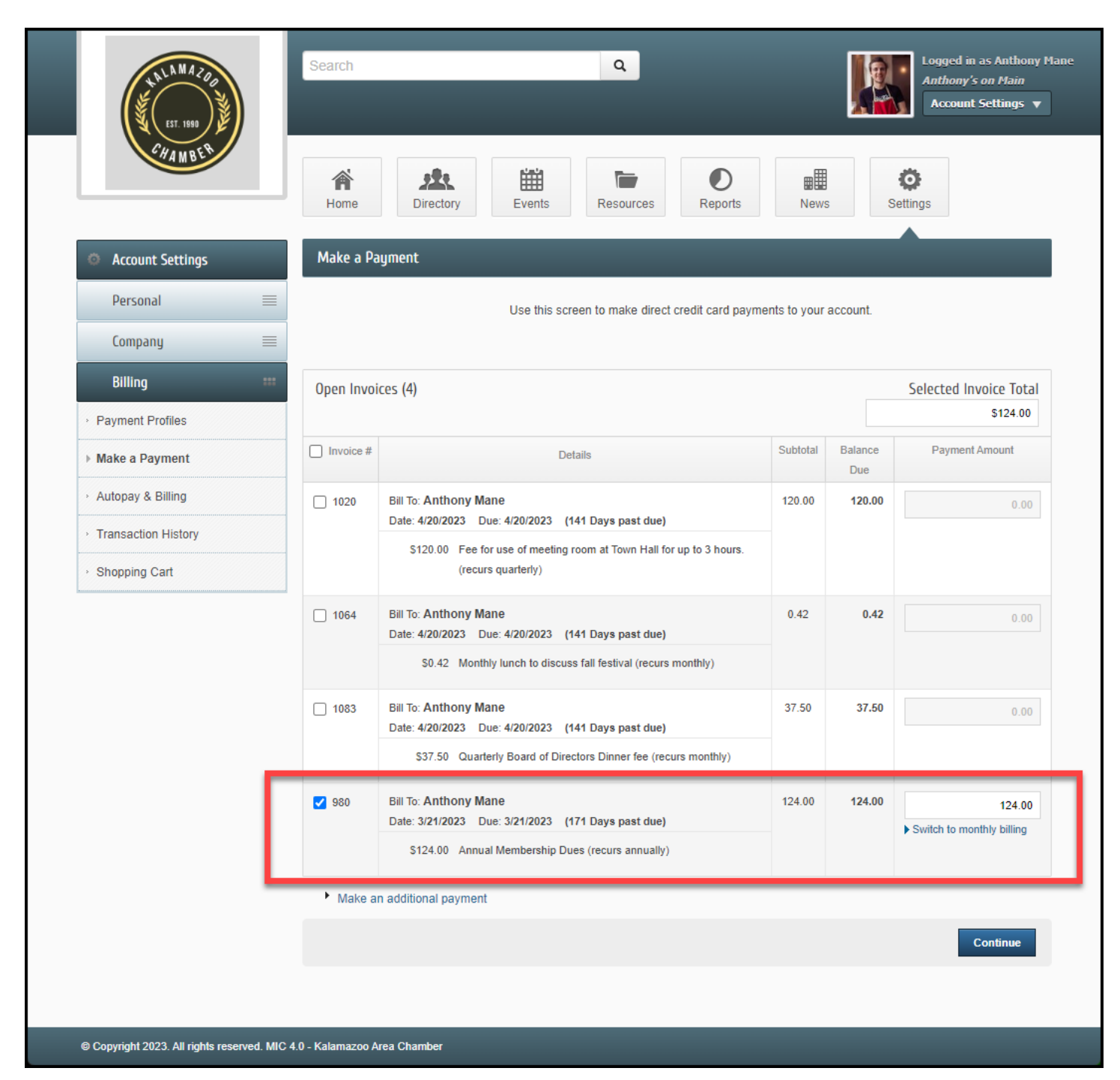

5. Under the **Payment Amount** will be a link to **Switch to monthly billing**. If this option is selected, the invoice total will be updated to the monthly amount.

| EST. 1989<br>CHAMBER                                           |  | Search                                                               | Q<br>Directory<br>Events<br>Resources<br>Reports                                           | New      | s              | Logged in as Anthony M<br>Anthony's on Main<br>Account Settings V |  |  |  |
|----------------------------------------------------------------|--|----------------------------------------------------------------------|--------------------------------------------------------------------------------------------|----------|----------------|-------------------------------------------------------------------|--|--|--|
| Account Settings                                               |  | Make a Pa                                                            | yment                                                                                      |          |                |                                                                   |  |  |  |
| Personal                                                       |  | Use this screen to make direct credit card payments to your account. |                                                                                            |          |                |                                                                   |  |  |  |
| Company                                                        |  |                                                                      |                                                                                            |          |                |                                                                   |  |  |  |
| Billing                                                        |  | Open Invoi                                                           | ces (4)                                                                                    |          |                | Selected Invoice Total                                            |  |  |  |
| Payment Profiles                                               |  |                                                                      |                                                                                            |          |                | \$10.33                                                           |  |  |  |
| ▶ Make a Payment                                               |  | Invoice #                                                            | Details                                                                                    | Subtotal | Balance<br>Due | Payment Amount                                                    |  |  |  |
| <ul> <li>Autopay &amp; Billing</li> </ul>                      |  | 1020                                                                 | Bill To: Anthony Mane<br>Date: 4/20/2023 Due: 4/20/2023 (141 Days past due)                | 120.00   | 120.00         | 0.00                                                              |  |  |  |
| <ul> <li>Transaction History</li> <li>Shopping Cart</li> </ul> |  |                                                                      | \$120.00 Fee for use of meeting room at Town Hall for up to 3 hours.<br>(recurs quarterly) |          |                |                                                                   |  |  |  |
|                                                                |  | 1064                                                                 | Bill To: Anthony Mane<br>Date: 4/20/2023 Due: 4/20/2023 (141 Days past due)                | 0.42     | 0.42           | 0.00                                                              |  |  |  |
|                                                                |  |                                                                      | \$0.42 Monthly lunch to discuss fall festival (recurs monthly)                             |          |                |                                                                   |  |  |  |
|                                                                |  | 1083                                                                 | Bill To: Anthony Mane<br>Date: 4/20/2023 Due: 4/20/2023 (141 Days past due)                | 37.50    | 37.50          | 0.00                                                              |  |  |  |
|                                                                |  |                                                                      | \$37.50 Quarterly Board of Directors Dinner fee (recurs monthly)                           |          |                |                                                                   |  |  |  |
|                                                                |  | 980                                                                  | Bill To: Anthony Mane<br>Date: 3/21/2023 Due: 3/21/2023 (171 Days past due)                | 10.33    | 124.00         | 10.33                                                             |  |  |  |
|                                                                |  |                                                                      | \$10.33 Annual Membership Dues (recurs monthly)                                            |          |                | • Smorte annua sinnig                                             |  |  |  |
|                                                                |  | Make ar                                                              | n additional payment                                                                       |          |                |                                                                   |  |  |  |
|                                                                |  |                                                                      |                                                                                            |          |                | Continue                                                          |  |  |  |
|                                                                |  |                                                                      |                                                                                            |          |                |                                                                   |  |  |  |
|                                                                |  |                                                                      |                                                                                            |          |                |                                                                   |  |  |  |

6. Select **Continue** to proceed with the checkout process using a stored Payment Profile or by entering new payment information.